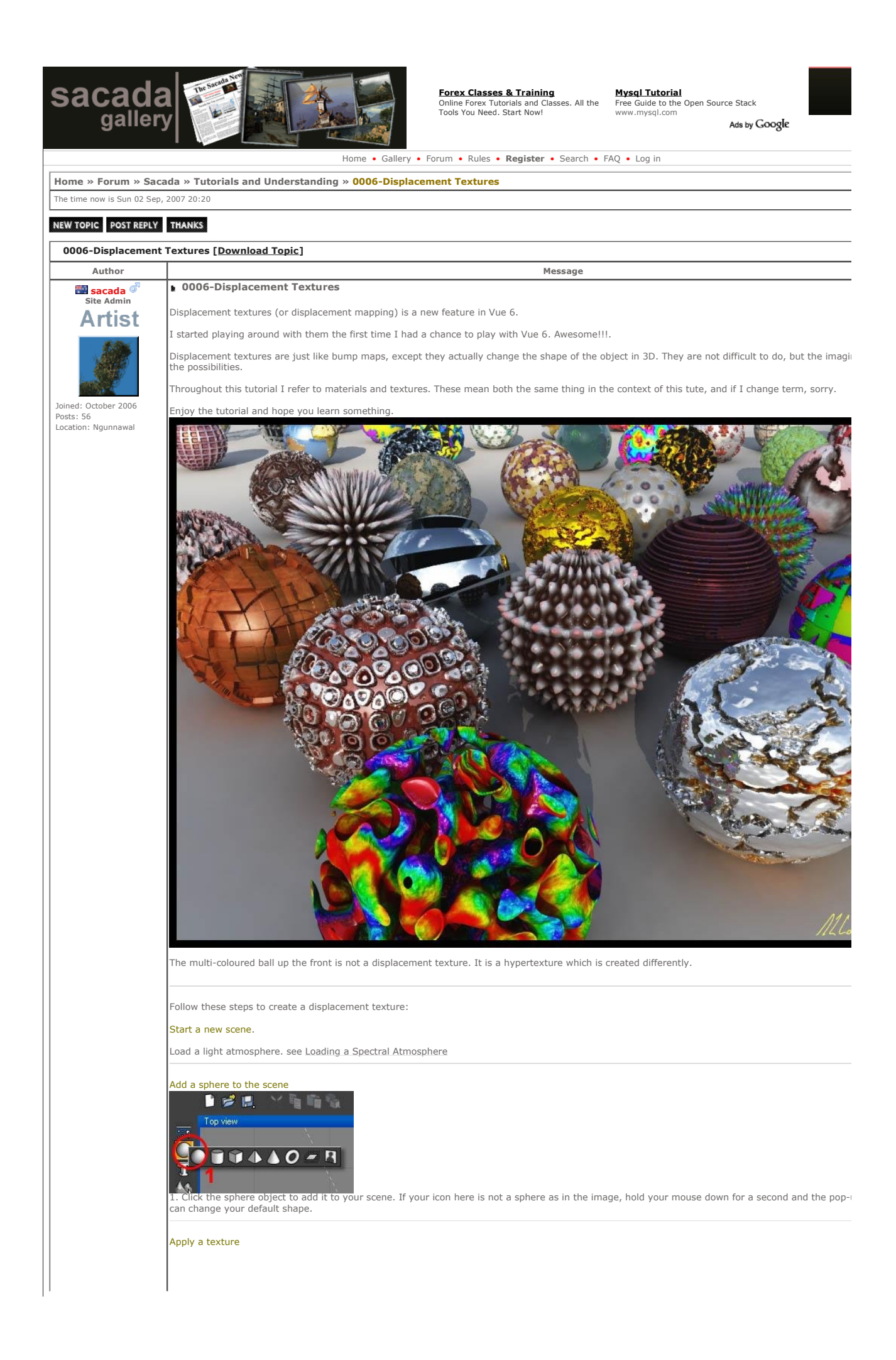

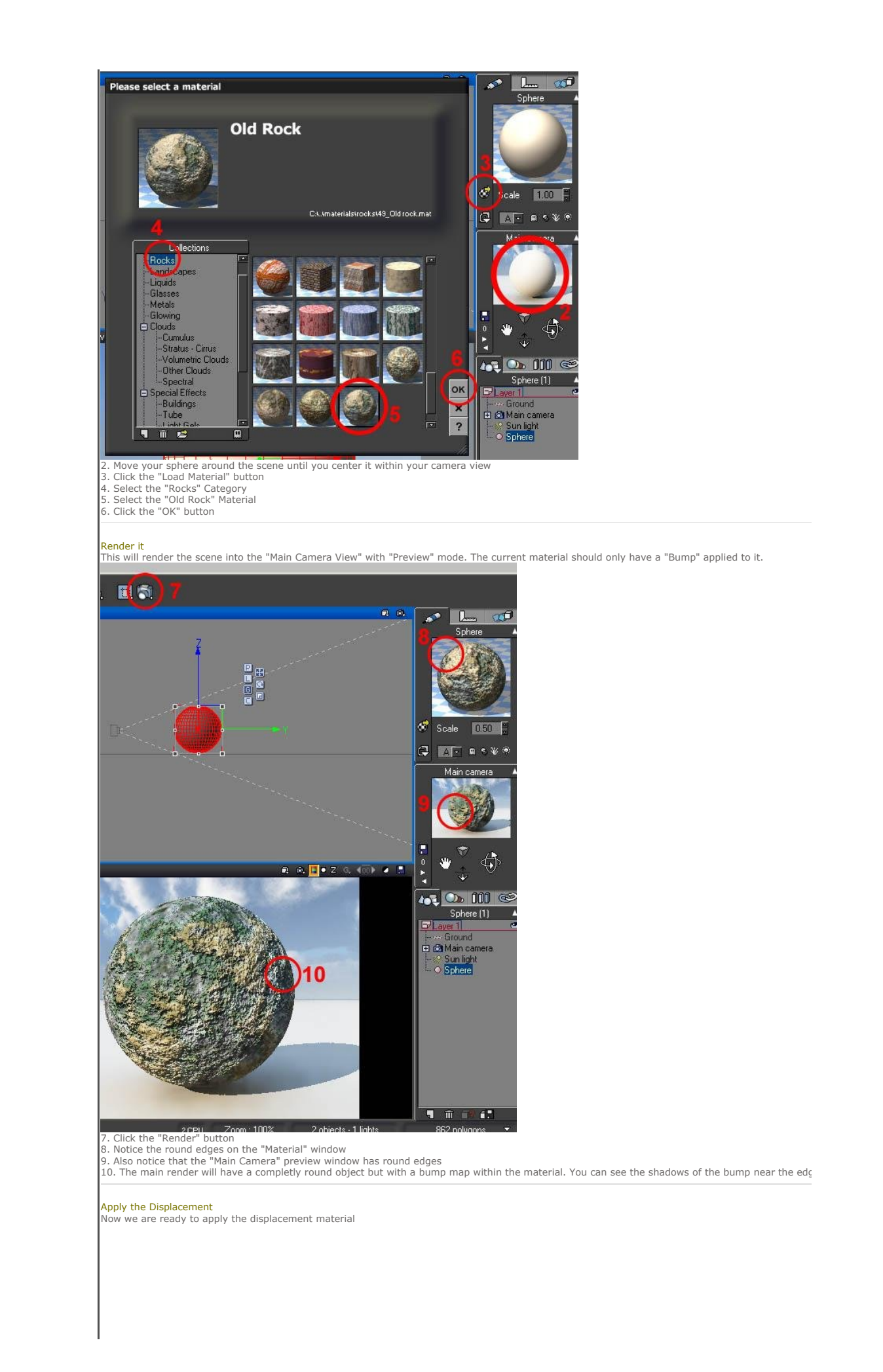

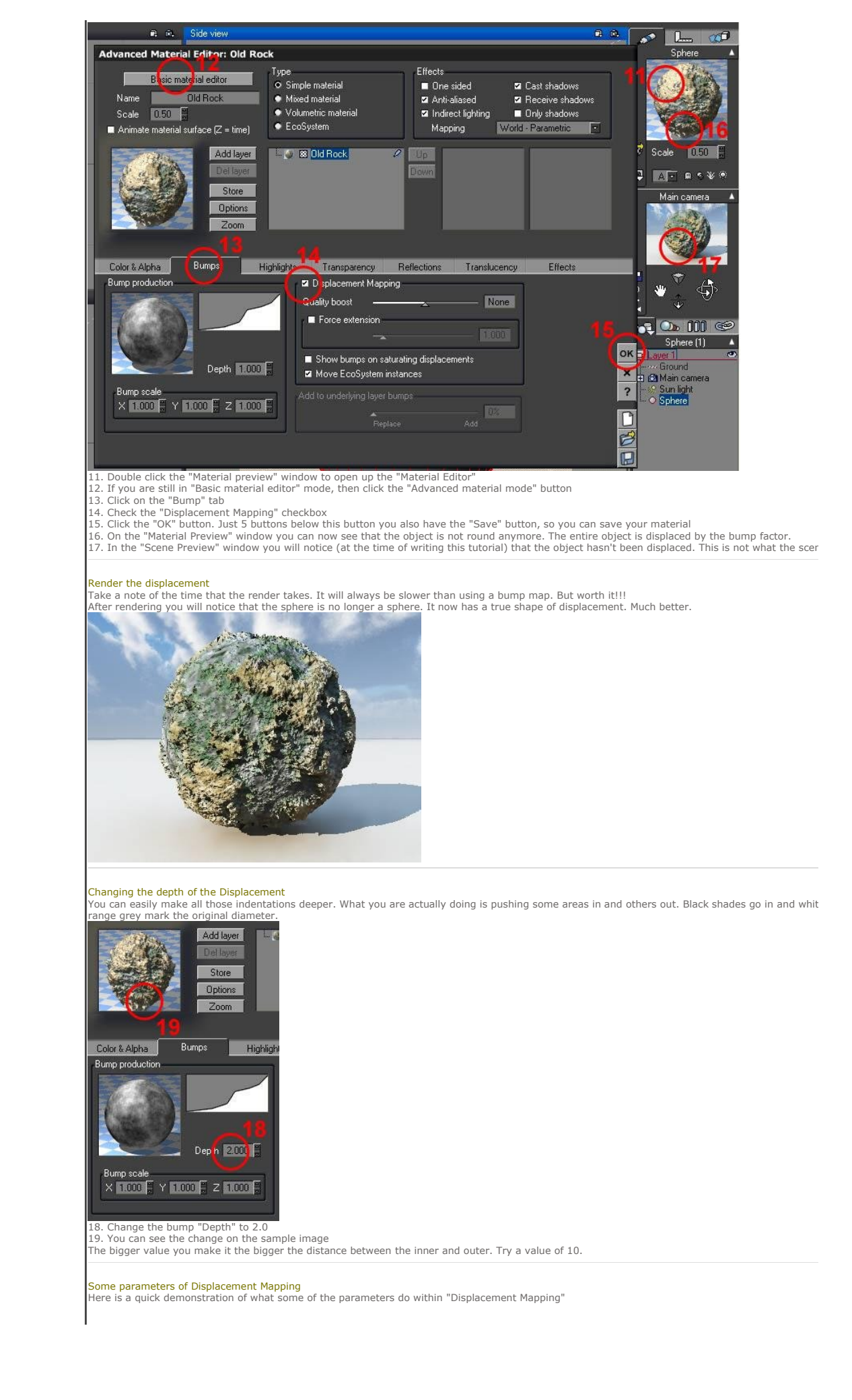

|                                                                                                    | Store       Discore         Joint       Displacement Mapping         Rump production       Displacement Mapping         Displacement Mapping       Displacement Mapping         Displacement Mapping       Displacement Mapping         Displacement Mapping       Displacement Mapping         Displacement Mapping       Displacement Mapping         Displacement Mapping       Displacement Mapping         Displacement Solution       Displacements         Displacement Solution       Displacements         Displacement Solution       Displacements         Displacement Solution       Displacement         Displacement       Displacement         Displacement       Displacement         Displacement       Displacement         Displacement       Displacement         Displacement       Displacement Mapping         Displacement       Displacement Mapping         Displacement Solution       Displacement Mapping         Displacement Solution       Displacement Mapping         Displacement Solution       Displacement Mapping         Displacement Solution       Displacement Mapping         Displacement Solution       Displacement Mapping         Displacement Solution       Displacement Mapping                                                                                                    |
|----------------------------------------------------------------------------------------------------|----------------------------------------------------------------------------------------------------|
|                                                                                                    | Site Admin and Artist                                                                                                    |
| #1 07 Oct 2006 05:38                                                                                                    | art.sacada.net                                                                                                    |
| Sponsor<br>Sponsor                                                                                                    | If you find this information useful, you can shout us a coffee (\$5), or maybe lunch (\$10)<br>or even dinner (\$30) or a car ;) or at least click on a sponsor. Think of it as a<br>discussion on art over diner, your shout. Thanks and vance, anonymous or not.                                                                                                    |
| Sponsor                                                                                                    | workshops.cgsociety.org                                                                                                    |
|                                                                                                    |                                                                                                    |
|                                                                                                    |                                                                                                    |
| Home » Forum » Sad                                                                                                    | ada » Tutorials and Understanding » 0006-Displacement Textures                                                                                                    |
| Home » Forum » Sac                                                                                                    | An Andrew Construction of the second second  |
| Home » Forum » Sac<br>The time now is Sun 02 Sep<br>NEW TOPIC POST REPLY<br>Users browsing this topic:<br>Registered Users: None<br>You cannot post new topics                                                                                                    | add a value of the second second seco |
| Home » Forum » Sat<br>The time now is Sun 02 Sep<br>NEW TOPIC POST REPLY<br>Users browsing this topic:<br>Registered Users: None<br>You cannot post new topics i<br>You cannot edit your posts<br>You cannot delete your pos<br>You cannot delete your pos<br>You cannot attach files in ti<br>You cannot download files i                                                                                                    |                                                                                                    |
| Home » Forum » Sat<br>The time now is Sun 02 Sep<br>NEW TOPIC POST REPLY<br>Users browsing this topic:<br>Registered Users: None<br>You cannot post new topics<br>You cannot edite your pos<br>You cannot delete your pos<br>You cannot delete your pos<br>You cannot delete your pos<br>You cannot delete for your so<br>You cannot delete for your so<br>You cannot delete for your so<br>You cannot delete for your so<br>You cannot delete for your so<br>You cannot delete for your so<br>You cannot delete for your so<br>You cannot delete for your so<br>You cannot delete for your so<br>You cannot delete for your so<br>You cannot delete for your so<br>You cannot delete for your so<br>You cannot more than the so | in this forum is forum is for  |

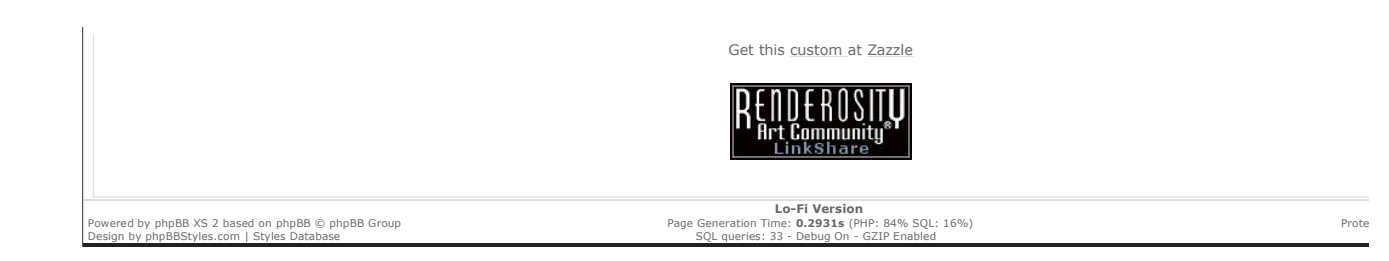